| Classification | ISaGRAF FAQ-084 |         |       |      |           |      |        |
|----------------|-----------------|---------|-------|------|-----------|------|--------|
| Author         | Chun Tsai       | Version | 1.0.0 | Date | Dec. 2007 | Page | 1 / 10 |

# Cost Effective Redundancy System by uPAC-7186EG or I-8437-80

Download FAQ-084 Demo

#### Note:

- W-8347 and W-8747 support better CPU redundancy solutions. Please refer to https://www.icpdas.com/en/faq/index.php?kind=280#751 >FAQ-041 and FAQ-062. The CPU speed of Wincon is about 10 to 20 times faster compared with the 40MHz I-8417/8817/8437/8837 and I-7188EG/XG's CPU.
- 2. The uPAC-7186EG and I-8437-80 can setup a redundancy system. Their CPUs are 80MHz. The CPU speed is about 2 to 4 times faster compared with the 40MHz I-7188EG/XG's CPU.

## 1. Hot-Swap Redundancy System by uPAC-7186EG plus RU-87P4 / RU-87P8

uPAC-7186EG (Driver since it is released) supports Redundancy solution. The configuration is listed as the following. It supports hot-swap I/O if using RS-485 expansion unit of RU-87P4 and RU-87P8 plus high-profile I-87K I/O cards. The Ebus are for exchanging data between the "Redundant Master" & "Redundant Slave". The controller status inputs in X-107's D/I channel are to indicate the other controller – "I am still alive". Please wire Ch. 1 output of the redundant master's X-107 to Ch.1 input of the redundant slave's X-107. And also wire Ch. 1 output of the redundant slave's X-107 to Ch.1 input of the redundant master's X-107.

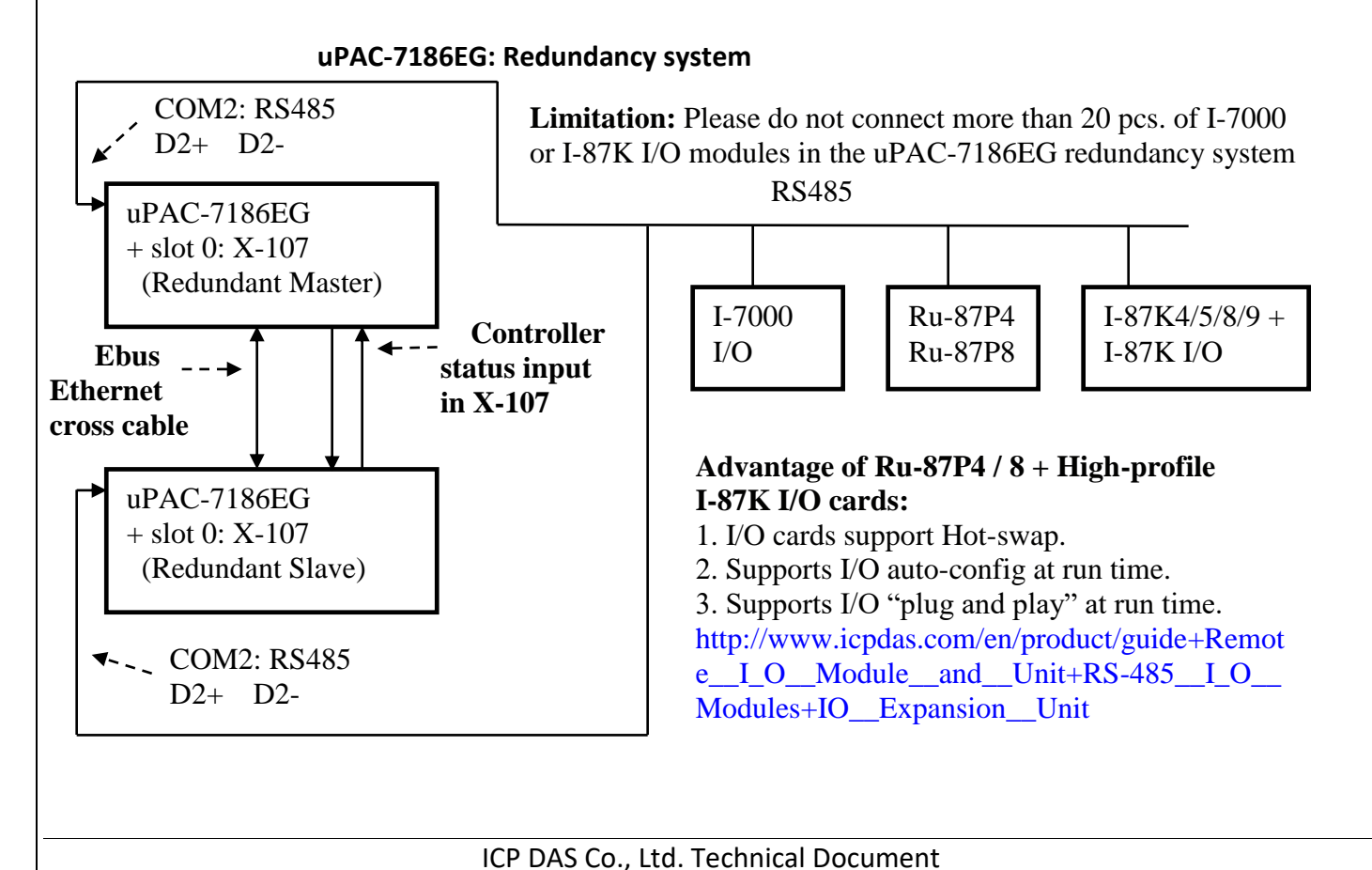

| Classification | ISaGRAF FAQ- |         |       |      |           |      |      |
|----------------|--------------|---------|-------|------|-----------|------|------|
| Author         | Chun Tsai    | Version | 1.0.0 | Date | Dec. 2007 | Page | 2/10 |

## **Operations Principle**:

- 1. When the system is powered up, the control of RS-485 I/O modules belong to "Redundant Master".
- 2. If "Redundant Master" is damaged (or Power off), "Redundant Slave" takes the control of RS-485 I/O modules.
- 3. If "Redundant Master" is alive from damaged (or power up again), it takes the control of RS-485 I/O modules again. The change over time of (2) and (3) is about 5 seconds.
- 4. Control data is exchanging via Ebus (if using a cross cable, no need any Ethernet switch).
- 5. All I/O should be RS-485 I/O except the status I/O in the slot 0: X-107

Demo program: new "demo\_51a" and "demo\_51b" released since Nov.10, 2007 http://www.icpdas.com/en/download/show.php?num=1005&nation=US&kind1=&model=&kw=isagraf

User can use the "COM\_MRTU" function to disable the uPAC-7186EG's COM1 port if it is NOT redundant active (then its COM1 will never answer any question to the PC / HMI / SCADA). And also enable its COM1 by "COM\_MRTU" function if it is redundancy active. Then at any time only the redundancy active controller will reply to the PC / HMI / SCADA as below configuration. (Please refer to demo\_51a & demo\_51b). Section 3 of this paper lists the steps to setup the I-7188EX-MTCP (Modbus TCP/IP to Modbus RTU gateway). (Important: Please set these two uPAC-7186EG's Net-ID to the same No. for ex., setting as No. 1. And the IP should be different but in the same domain. For ex., setting as 192.168.1.8 and 192.168.1.9. Mask should all set to 255.255.255.0)

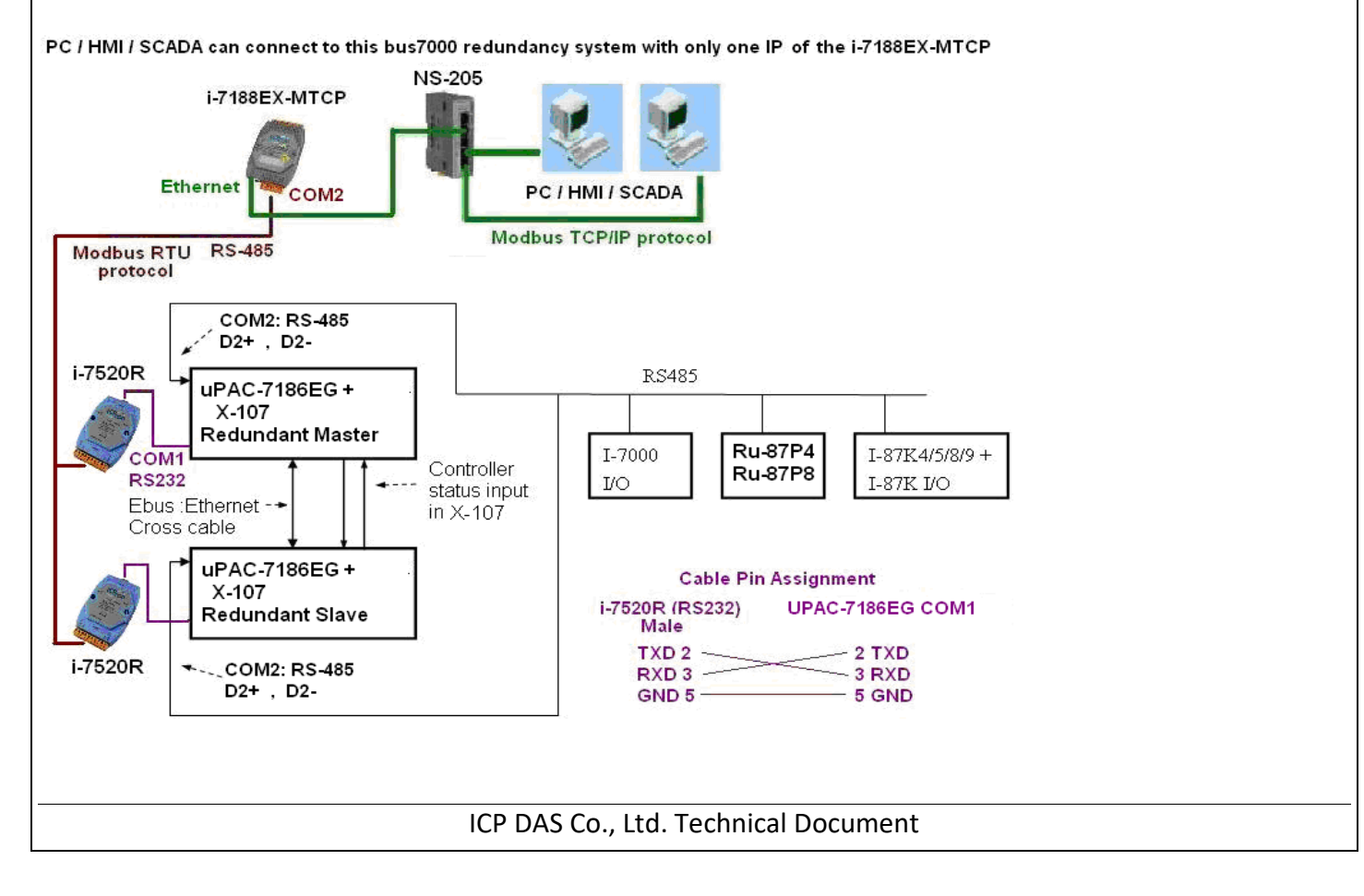

| Classification | ISaGRAF FAQ-084 |         |       |      |           |      |        |
|----------------|-----------------|---------|-------|------|-----------|------|--------|
| Author         | Chun Tsai       | Version | 1.0.0 | Date | Dec. 2007 | Page | 3 / 10 |

**Some important note** in the demo program "demo\_51a" and "demo\_51b":

1. If your application doesn't setup any HMI or SCADA device to connect to this redundancy system, you can delete the first Ladder run which using the "COM\_MRTU" function in the "M\_B7000" program in the "demo\_51a" and in "S\_B7000" program in the "demo\_51b". Then the COM1 port of the uPAC-7186EG will be always Modbus RTU slave port. It will reply always if you send Modbus request to it even it is not redundant active.

2. There are three useful variables which show "who is the current active controller" and the "controller (or Ebus communication or DI / DO) status". Your HMI and SCADA can request these three values to know the current working status if assigning a proper Modbus network number to them. They are listed as following.

| Name      | Туре    | Description                                          | NetWork<br>number |
|-----------|---------|------------------------------------------------------|-------------------|
| i_am      | Integer | 1: means I am Master controller                      | Not assigned      |
|           |         | 2: means I am Slave controller                       | yet               |
| Master_Ok | Boolean | True: Master controller is working OK                | Not assigned      |
|           |         | Flase: Master controller is not working OK           | yet               |
|           |         | (for ex, power OFF, Ebus cable broken, DI/DO broken) |                   |
| Slave_Ok  | Boolean | True: Slave controller is working OK                 | Not assigned      |
|           |         | Flase: Slave controller is not working OK            | yet               |
|           |         | (for ex, power OFF, Ebus cable broken, DI/DO broken) |                   |

3. There are three programs should to be modified in "demo\_51a" and "demo\_51b" to fit your real application.

(1) In the "M\_B7000" and "S\_B7000" programs:

search the "Add YOUR RS-485 I/O CONTROL of BUS7000 Here"

- (2) In the "M\_Contrl" and "S\_Contrl" programs: search the "Add YOUR CONTROLL data here"
- (3) In the "M\_Ebus" and "S\_Ebus" programs:

search the "ADD YOUR EBUS CONTROL in the Following"

4. All the other programs below the "M\_Ebus" and "S\_Ebus" in the "demo\_51a" and "demo\_51b" should be identical programs. Only the first 4 - "M\_GET\_P", "M\_B7000", "M\_Contrl" & "M\_Ebus" in the "demo\_51a" are different as the first 4 - "S\_GET\_P", "S\_B7000", "S\_Contrl" & "S\_Ebus" in the "demo\_51b".

| Classification                                                                                                    | ISaGRAF FAQ- | 084     |       |      |           |       |        |  |  |
|----------------------------------------------------------------------------------------------------|--------------|---------|-------|------|-----------|-------|--------|--|--|
| Author                                                                                                    | Chun Tsai    | Version | 1.0.0 | Date | Dec. 2007 | Page  | 4 / 10 |  |  |
|                                                                                                    |              |         |       |      |           | · · · |        |  |  |
| File Make Project Iools Debug Options Help   E Make Project Iools Debug Options Help   Begin: Make Mage: Control of Huston of Huston of Husto |              |         |       |      |           |       |        |  |  |
| Begin: M_Ebus (Ladder Diagram)                                                                                                    |              |         |       |      |           |       |        |  |  |
| 2. Hot-Swap Redundancy System by I-8437-80 plus RU-87P4 / RU-87P8                                                                                                    |              |         |       |      |           |       |        |  |  |
| I-8437-80 / I-8837-80 (Driver rev.3.23 or later version) supports Redundant Bus7000b. The configuration is listed as the following. It supports hot-swap I/O if using RS-485 expansion unit of RU-87P4 and RU-87P8. The Ebus are for exchanging data between the "Redundant Master" & "Redundant Slave". The controller status inputs in I-8054's D/I channel are to indicate the other controller – "I am still alive". Please wire Ch. 1 output of the redundant slave's I-8054 to Ch.1 input of the redundant slave's I-8054. And also wire Ch. 1 output of the redundant slave's I-8054 to Ch.1 input of the redundant master's I-8054.                                                                                                    |              |         |       |      |           |       |        |  |  |

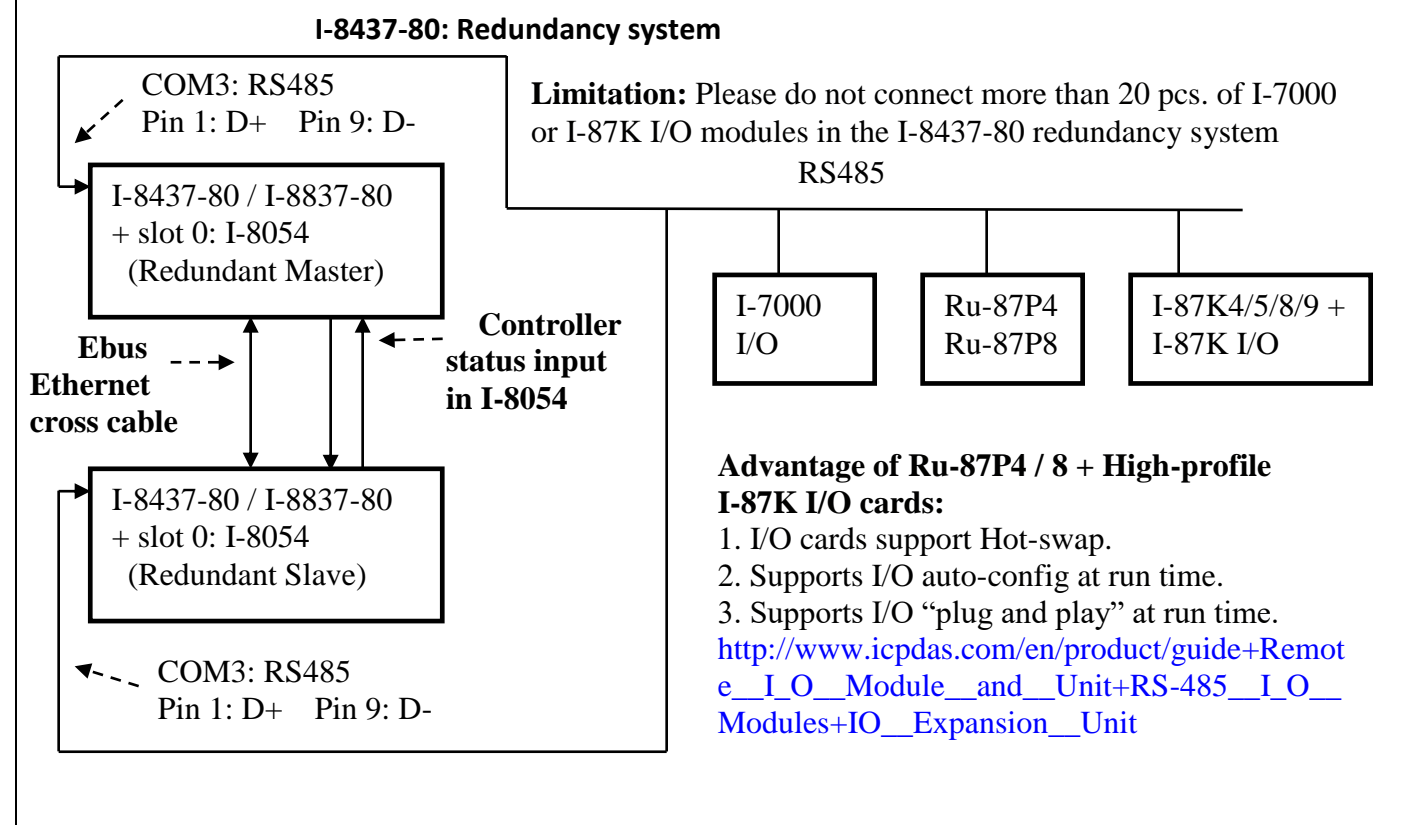

ICP DAS Co., Ltd. Technical Document

| Classification | ISaGRAF FAQ-084 |         |       |      |           |      |      |
|----------------|-----------------|---------|-------|------|-----------|------|------|
| Author         | Chun Tsai       | Version | 1.0.0 | Date | Dec. 2007 | Page | 5/10 |

### **Operations Principle**:

- 1. When the system is powered up, the control of RS-485 I/O modules belong to "Redundant Master".
- 2. If "Redundant Master" is damaged (or Power off), "Redundant Slave" takes the control of RS-485 I/O modules.
- 3. If "Redundant Master" is alive from damaged (or power up again), it takes the control of RS-485 I/O modules again. The change over time of (2) and (3) is about 5 seconds.
- 4. Control data is exchanging via Ebus (if using a cross cable, no need any Ethernet switch).
- 5. All I/O should be RS-485 I/O except the status I/O in the slot 0: I-8054

| Classification | ISaGRAF FAQ-0 | 084     |       |      |           |      |        |
|----------------|---------------|---------|-------|------|-----------|------|--------|
| Author         | Chun Tsai     | Version | 1.0.0 | Date | Dec. 2007 | Page | 6 / 10 |

Demo program: new "demo\_48a" and "demo\_48b" released since Nov.10, 2007 http://www.icpdas.com/en/download/show.php?num=1005&nation=US&kind1=&model=&kw=isagraf

User can use the "COM\_MRTU" function to disable the I-8437-80's COM1 port if it is NOT redundant active (then its COM1 will never answer any question to the PC / HMI / SCADA). And also enable its COM1 by "COM\_MRTU" function if it is redundancy active. Then at any time only the redundancy active controller will reply to the PC / HMI / SCADA as below configuration. (Please refer to demo\_49a & demo\_49b). Section 3 of this paper lists the steps to setup the I-7188EX-MTCP (Modbus TCP/IP to Modbus RTU gateway). (Important: Please set these two I-8437-80's Net-ID to the same No. for ex., setting as No. 1. And the IP should be different but in the same domain. For ex., setting as 192.168.1.8 and 192.168.1.9. Mask should all set to 255.255.255.0)

PC / HMI / SCADA can connect to this bus7000 redundancy system with only one IP of the i-7188EX-MTCP

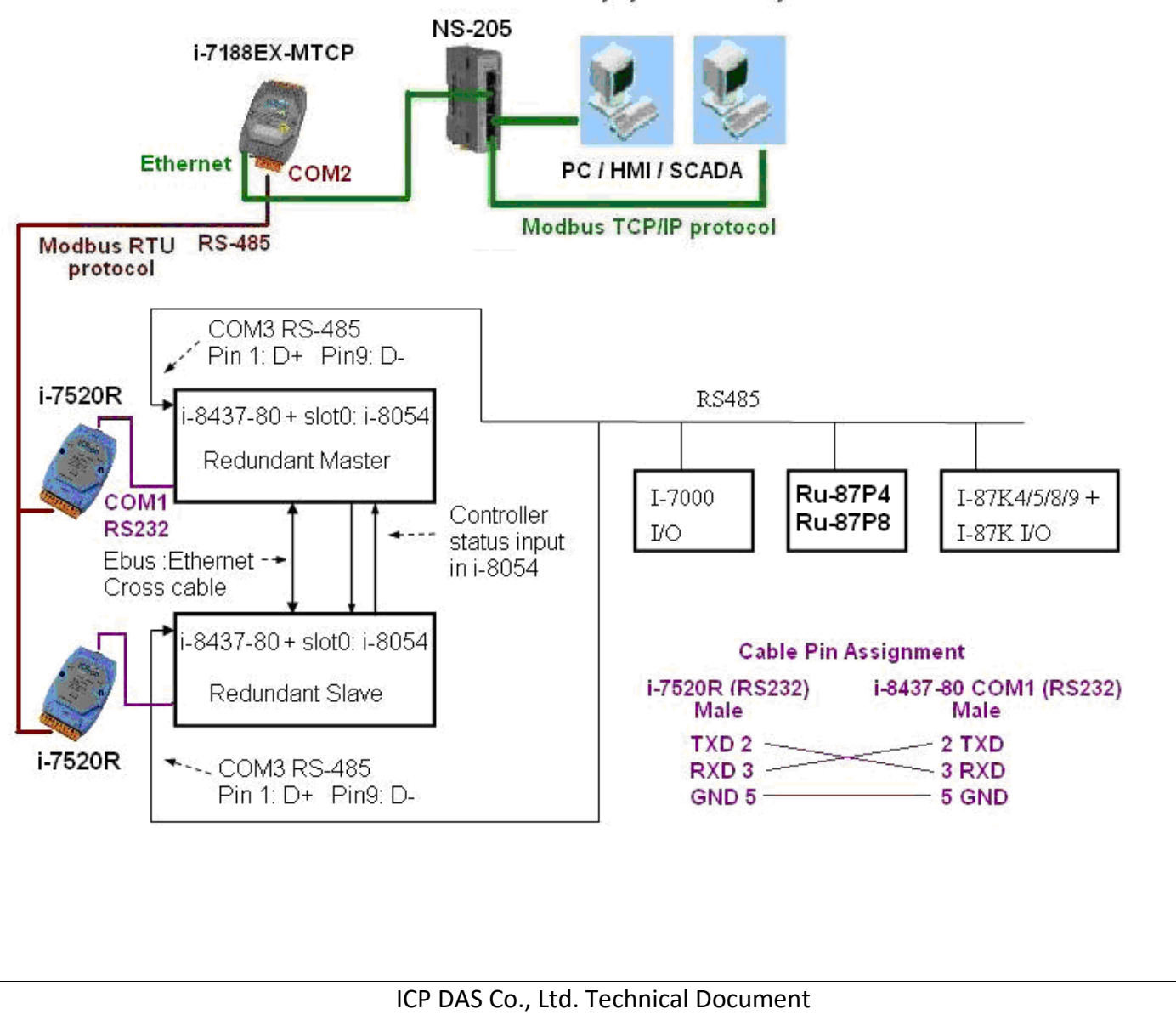

| Classification | ISaGRAF FAQ-084 |         |       |      |           |      |        |
|----------------|-----------------|---------|-------|------|-----------|------|--------|
| Author         | Chun Tsai       | Version | 1.0.0 | Date | Dec. 2007 | Page | 7 / 10 |

**Some important note** in the demo program "demo\_49a" and "demo\_49b":

1. If your application doesn't setup any HMI or SCADA device to connect to this redundancy system, you can delete the first Ladder rung which using the "COM\_MRTU" function in the "M\_B7000" program in the "demo\_49a" and in "S\_B7000" program in the "demo\_49b". Then the COM1 port of the I-8437-80 will be always Modbus RTU slave port. It will reply always if you send Modbus request to it even it is not redundant active.

2. There are three useful variables which show "who is the current active controller" and the "controller (or Ebus communication or DI / DO) status". Your HMI and SCADA can request these three values to know the current working status if assigning a proper Modbus network number to them. They are listed as following.

| Name      | Туре    | Description                                          | NetWork      |
|-----------|---------|------------------------------------------------------|--------------|
|           |         |                                                      | number       |
| i_am      | Integer | 1: means I am Master controller                      | Not assigned |
|           |         | 2: means I am Slave controller                       | yet          |
| Master_Ok | Boolean | True: Master controller is working OK                | Not assigned |
|           |         | Flase: Master controller is not working OK           | yet          |
|           |         | (for ex, power OFF, Ebus cable broken, DI/DO broken) |              |
| Slave_Ok  | Boolean | True: Slave controller is working OK                 | Not assigned |
|           |         | Flase: Slave controller is not working OK            | yet          |
|           |         | (for ex, power OFF, Ebus cable broken, DI/DO broken) |              |

3. There are three programs need to be modified in "demo\_49a" and "demo\_49b" to fit your real application.

(1) In the "M\_B7000" and "S\_B7000" programs:

search the "Add YOUR RS-485 I/O CONTROL of BUS7000 Here"

(2) In the "M\_Contrl" and "S\_Contrl" programs:

search the "Add YOUR CONTROLL data here"

(3) In the "M\_Ebus" and "S\_Ebus" programs:

search the "ADD YOUR EBUS CONTROL in the Following"

4. All the other programs below the "M\_Ebus" and "S\_Ebus" in the "demo\_49a" and "demo\_49b" should be identical programs. Only the first 4 - "M\_GET\_P", "M\_B7000", "M\_Contrl" & "M\_Ebus" in the "demo\_49a" are different as the first 4 - "S\_GET\_P", "S\_B7000", "S\_Contrl" & "S\_Ebus" in the "demo\_49b".

| Classification                 | ISaGRAF FAQ-                                                   | 084                                |                                 |                        |                   |               |                |            |  |
|--------------------------------|----------------------------------------------------------------|------------------------------------|---------------------------------|------------------------|-------------------|---------------|----------------|------------|--|
| Author                         | Chun Tsai                                                      | Version                            | 1.0.0                           | Date                   | Dec. 2007         | Page          | 8 / 10         |            |  |
|                                |                                                                |                                    | L                               | i.                     |                   |               |                |            |  |
|                                |                                                                |                                    |                                 |                        |                   |               |                |            |  |
| ISaGRAF - D                    | ЕМО_49А - Ргодта                                               | ms                                 |                                 |                        |                   |               |                |            |  |
| <u>File Make Proje</u>         | ct <u>T</u> ools De <u>b</u> ug (                              | Options <u>H</u> elp               |                                 |                        |                   |               |                |            |  |
| 🕒 🖻 😵 🗓                        | 🗅 🗈 💼   🎘                                                      | 👗 🎼 🗉                              | ■ X   &                         | he order o             | f the first 4 pro | ograms from   |                |            |  |
| Begin:                         | M_GET_P                                                        | Get pulse (Ma:                     | <u>ster)</u> to                 | op to down             | should be "M      | GET P".       |                |            |  |
|                                | I IIIIIIIIIIIIIIIIIIIIIIIIIIIIIIIIIII                          | ontroll of Bus<br>potroll active o | /UUU (Master "<br>r pot (Master | M B7000'               | ', "M Contrl"     | , "M Ebus".   |                |            |  |
|                                | M Ebus Co                                                      | ntrol data excl                    | hange via Eb                    | O NOT pl               | ace them with     | wrong order   | •              |            |  |
|                                | HO LD1 Demo: bl                                                | ink L1, L2, ch                     | ange period                     |                        |                   |               |                |            |  |
| End:                           | 🕮 R_end                                                        |                                    |                                 |                        |                   |               |                |            |  |
| Begin: M Ebus (Ladder Diagram) |                                                                |                                    |                                 |                        |                   |               |                |            |  |
|                                |                                                                |                                    |                                 |                        |                   |               |                |            |  |
| 2 Configure t                  | 2 Configure the L 7199EV MTCD to link to the redundancy system |                                    |                                 |                        |                   |               |                |            |  |
| 5. Compute ti                  | 116 I-7 100LA-IV                                               |                                    |                                 | euunuai                | icy system        |               |                |            |  |
| If you have insta              | llod 1-7188FX-M                                                | TCP in this                        | evample nl                      | ا د امه مهد            | fived IP to it by | , the "7188v  | w ovo" utility |            |  |
| (Power off 7188)               | FX-MTCP short i                                                | ts "INIT*"                         | nin to "GND                     | " nower it             |                   | g one R\$232  | cable from     | <i>,</i> . |  |
| I-7188FX-MTCP'                 | s COM1 to PC's (                                               | OM1 PC                             | running "718                    | ", power n<br>8xw exe" | kev-in for ex     | "in=10.0.0.1  | 07" to set ir  | ,          |  |
| address and "ma                | sk=255.255.255                                                 | <b>.0</b> " to set                 | mask addres                     | s)                     | itey iii) iei ex, | ·p _0.0.01    |                | ,          |  |
|                                |                                                                |                                    |                                 | -,                     |                   |               |                |            |  |
| After I-7188EX-N               | ATCP's IP and Ma                                               | ask is well                        | set. Please ri                  | un "Modbu              | us utility" to co | onfigure this | I-7188EX-M7    | ГСР        |  |
| to become a Mo                 | dbus TCP/IP to N                                               | /lodbus RT                         | U Gateway a                     | is below st            | eps.              | 0             |                |            |  |
| 🖬 7188e                        | •                                                              | 💼 Modbus Util                      | ity 🔸 🌌 Modbus I                | fility                 |                   |               |                |            |  |
| $\sim$                         |                                                                | 2                                  |                                 |                        |                   |               |                |            |  |
| C                              | noose Controller                                               |                                    |                                 | X                      |                   |               |                |            |  |
|                                |                                                                |                                    |                                 |                        |                   |               |                |            |  |

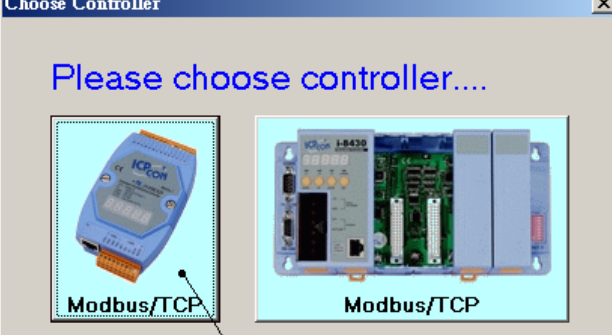

Please set its COM1 as "Debug" mode.

| Classification                                                                                                    | ISaGRAF FAQ-                                                                                                    | 084     |                           |           |                   |      |        |  |  |  |
|----------------------------------------------------------------------------------------------------|----------------------------------------------------------------------------------------------------|---------|---------------------------|-----------|-------------------|------|--------|--|--|--|
| Author                                                                                                    | Chun Tsai                                                                                                    | Version | 1.0.0                     | Date      | Dec. 2007         | Page | 9 / 10 |  |  |  |
|                                                                                                    |                                                                                                    |         |                           |           |                   |      |        |  |  |  |
| Modbus Utility Ver 1<br>File Windows Client tools<br>Load Save Mc<br>I-7188E2 NetII<br>10.0.0.107<br>Online Mode (Ethern | Modbus Utility Ver 1.6.8   File Windows Client tools Setting Help   File Windows Commet Firmware version: v1.6.7 [Aug 28 2006]   Load Save Monitor Commet Firmware version: v1.6.7 [Aug 28 2006]   Image: Commet Commet Commet Firmware version: v1.6.7 [Aug 28 2006]   Image: Commet Commet Exat Firmware version: v1.6.7 [Aug 28 2006]   Image: Commet Commet Exat Firmware version: v1.6.7 [Aug 28 2006]   Image: Commet Commet Exat Firmware version: v1.6.7 [Aug 28 2006]   Image: Commet Commet Exat Firmware version: v1.6.7 [Aug 28 2006]   Image: Commet Commet Exat Firmware version: v1.6.7 [Aug 28 2006]   Image: Commet Commet Commet Exat Firmware version: v1.6.7 [Aug 28 2006]   Image: Commet Commet Commet Exat Firmware version: v1.6.7 [Aug 28 2006]   Image: Commet Commet Commet Exat Firmware version: v1.6.7 [Aug 28 2006]   Image: Commet Disconnect Exat Parity None Parity |         |                           |           |                   |      |        |  |  |  |
| -System Setting-                                                                                                    | P of this i-7188EX-M                                                                                                    | Stop    | Bit 1<br>COM1 &<br>Modbus | Debug Moo | Set<br>le<br>COM2 |      |        |  |  |  |
|                                                                                                    |                                                                                                    |         |                           |           |                   |      |        |  |  |  |

Then please set COM2 to "Modbus/RTU Gateway", a proper timeout (250 ms), other parameters as 19200,8,None,1. then Click on "Set"

In the "System Setting" area, please set this I-7188EX-MTCP's Net-ID to a value not equal to 1, for example, 100. And "Stations per COM Port as 1", then click on "Set". If it display "Modbus ID  $(1 \sim 1) = COM2$ ", the configuration is well done.

Note: If I-7188EX-MTCP's COM1 is not set as "Debug" mode in the former page, the setting will become "Modbus ID  $(1 \sim 1) ==> COM1$ ". That is not correct, because here we want it send to I-7188EX-MTCP's COM2: RS-485.

Then when this I-7188EX-MTCP receives Modbus TCP/IP protocol to request Net-ID: 1, it will send this request to its COM2: RS-485. And then if controller reply, it will reply back to the Ethernet port.

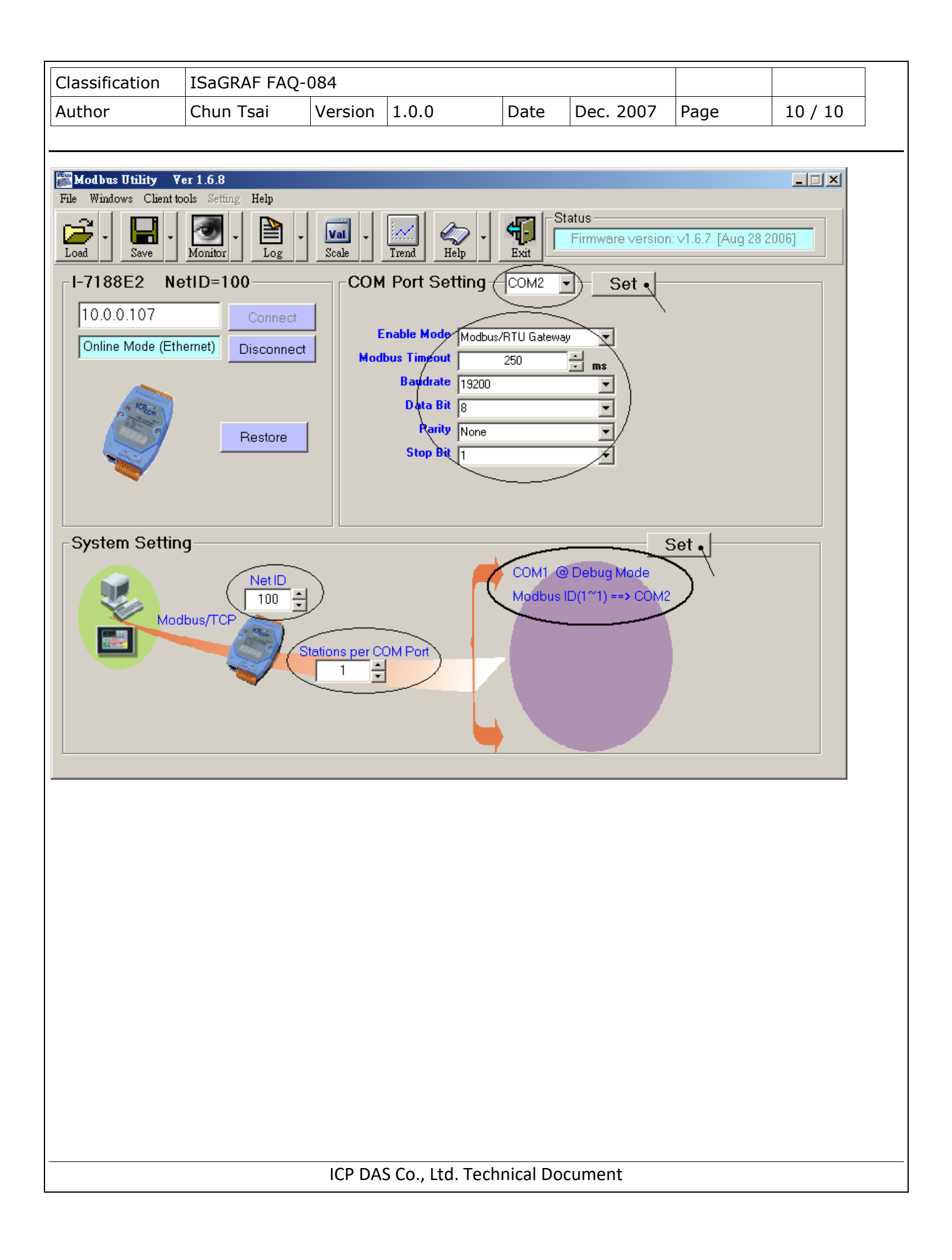